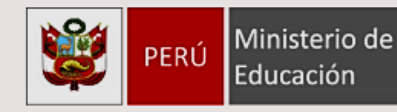

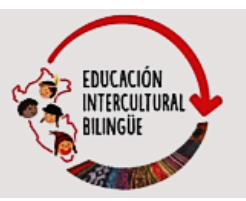

# Guía de uso del aplicativo

## CASTELLANEANDO

### Quinto de secundaria

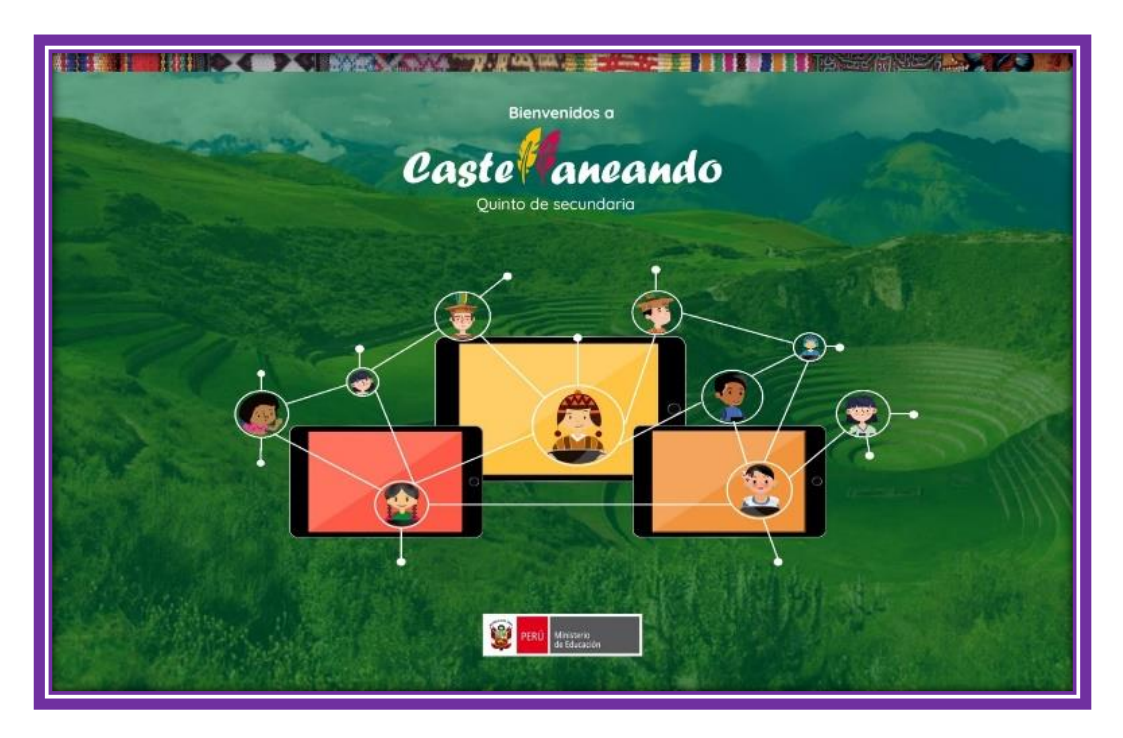

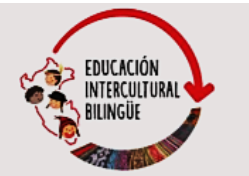

### ¿Qué es el aplicativo CASTELLANEANDO: Quinto de secundaria?

Es un aplicativo digital con entorno lúdico e interactivo, que considera diversas estrategias y recursos para el aprendizaje de castellano como segunda lengua. Esta herramienta es de apoyo para las docentes y los docentes, y está dirigida a estudiantes de quinto de secundaria que tienen como lengua materna una lengua originaria (Forma de atención de fortalecimiento cultural y lingüístico).

#### ¿Qué competencias desarrolla?

Ministerio de

Educación

PERÚ

Este aplicativo desarrolla las tres competencias del área de Castellano como segunda lengua del CNEB:

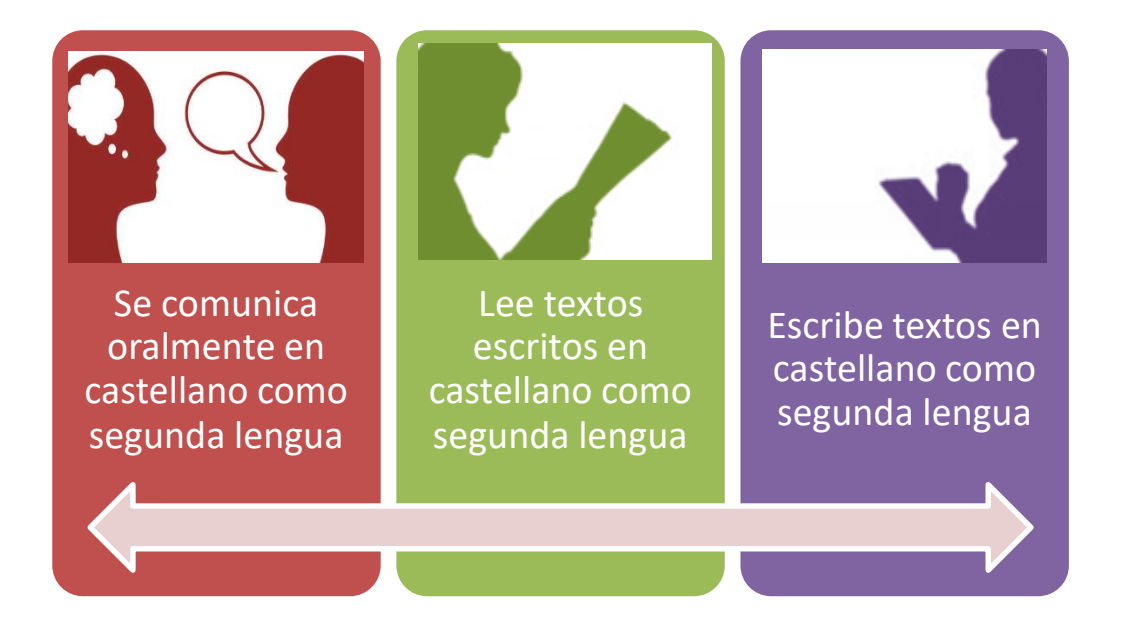

### ¿Cuántas actividades contiene el aplicativo y en cuánto tiempo se puede desarrollar?

El aplicativo CASTELLANEANDO: Quinto de secundaria contiene nueve unidades. Cada unidad consta de ocho actividades de práctica y una actividad de reforzamiento. En total, el aplicativo cuenta con 81 actividades

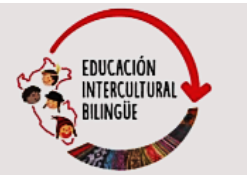

que se proyecta desarrollar en un periodo total de 36 semanas; es decir, durante todo el año escolar.

Para lograr resolver las 81 actividades del aplicativo durante todo el año, se recomienda que los estudiantes desarrollen dos actividades por semana, con una dedicación mínima de tres horas por semana.

Es relevante conocer que antes de finalizar la unidad, existe una actividad de reforzamiento relacionada con lo que se aprendió en toda la unidad. Se debe resolver correctamente esta última actividad para pasar a la siguiente unidad. Los estudiantes tienen tres oportunidades para resolver correctamente esta actividad de reforzamiento (lo que aprendí); caso contrario, deberán resolver nuevamente las actividades anteriores de toda la unidad.

Cabe precisar que todas las actividades están bloqueadas. Conforme se vayan resolviendo los ejercicios, se irán desbloqueando progresivamente.

### ¿Cómo se usa el aplicativo CASTELLANEANDO: Quinto de secundaria?

#### PASO 1: Nos registramos en el aplicativo

- Al abrir el aplicativo ingresarás a un video corto de inicio. Debes esperar a que concluya.
- Al finalizar el video aparecerá la pantalla de inicio. Debes darle clic en Regístrate:

| PERÚ Ministerio de<br>Educación                             | EDUCACIÓN<br>INTERCULTURAL<br>BILINGÜE |
|-------------------------------------------------------------|----------------------------------------|
| CasteRaneando                                               | Quinto de secundaria                   |
| ¡Bienvenidas y bienvenidos!<br>Inicia sesión con tu cuenta. |                                        |
| Usuorio (Ingresa tu DNI)<br>Contraseña 🔌                    |                                        |
| Ingresar<br>¿Aún no tienes cuenta? Registrate               |                                        |
| ¿Deseas recuperar tu clave?                                 |                                        |

- ✓ Seguidamente, el aplicativo te dirigirá a la ventana donde deberás completar los datos que te soliciten. Es importante que en el usuario escribas tu número de DNI y que la contraseña que elijas sea fácil de recordar o apúntala en algún lugar donde puedas revisarlo.
- ✓ Luego de completar todos los datos, le das clic a Enviar:

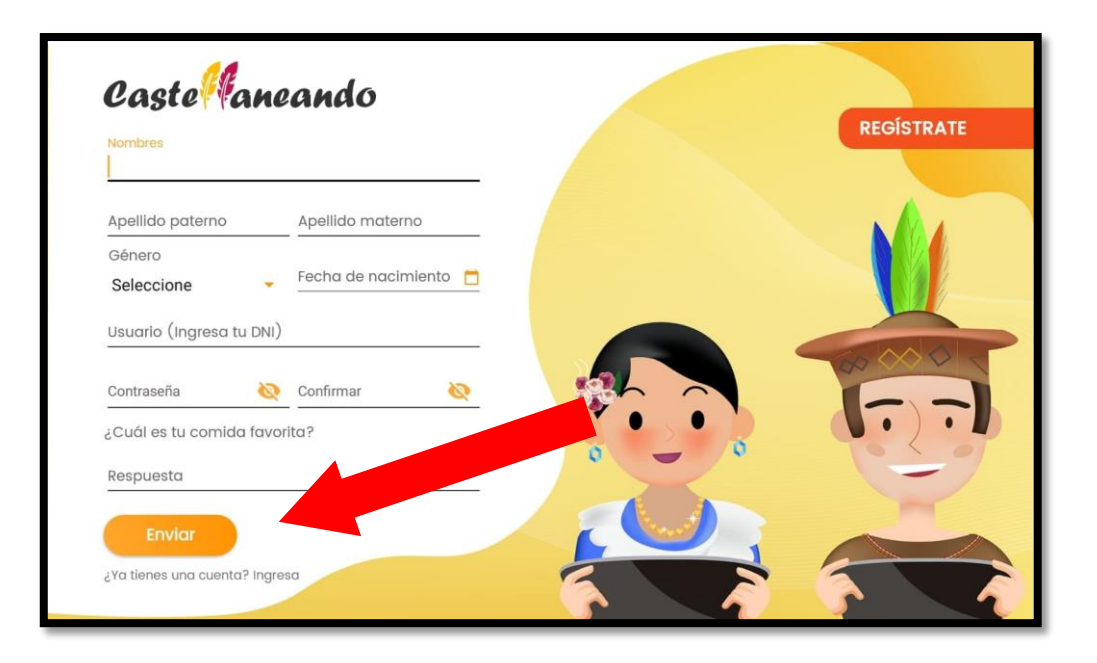

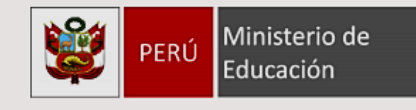

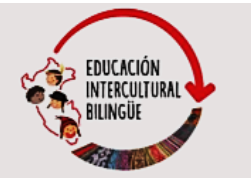

#### PASO 2: Ingresamos con nuestro usuario y contraseña

 ✓ Después de enviar tu registro, ya puedes ingresar escribiendo tu usuario (tu número de DNI) y la contraseña que creaste.

| Casteffaneando                    | Quinto de secundaria |
|-----------------------------------|----------------------|
| ¡Bienvenidas y bienvenidos!       |                      |
| Inicia sesion con tu cuenta.      |                      |
| Usuario (Ingresa tu DNI)          |                      |
|                                   | - <u>-</u>           |
| Contraseña 🔌                      | A North              |
|                                   |                      |
| ingresar                          |                      |
| ¿Aún no tienes cuenta? Registrate |                      |
| ¿Deseas recuperar tu clave?       |                      |
|                                   |                      |
|                                   |                      |
|                                   |                      |

- ✓ Si olvidas la contraseña, puedes darle clic en ¿Deseas recuperar tu clave? que aparece debajo de Regístrate.
- ✓ Si ingresas a recuperar tu clave, te saldrá la ventana donde deberás ingresar tu número de DNI y escribir la respuesta de la pregunta secreta. Seguidamente, le das clic en Recuperar.

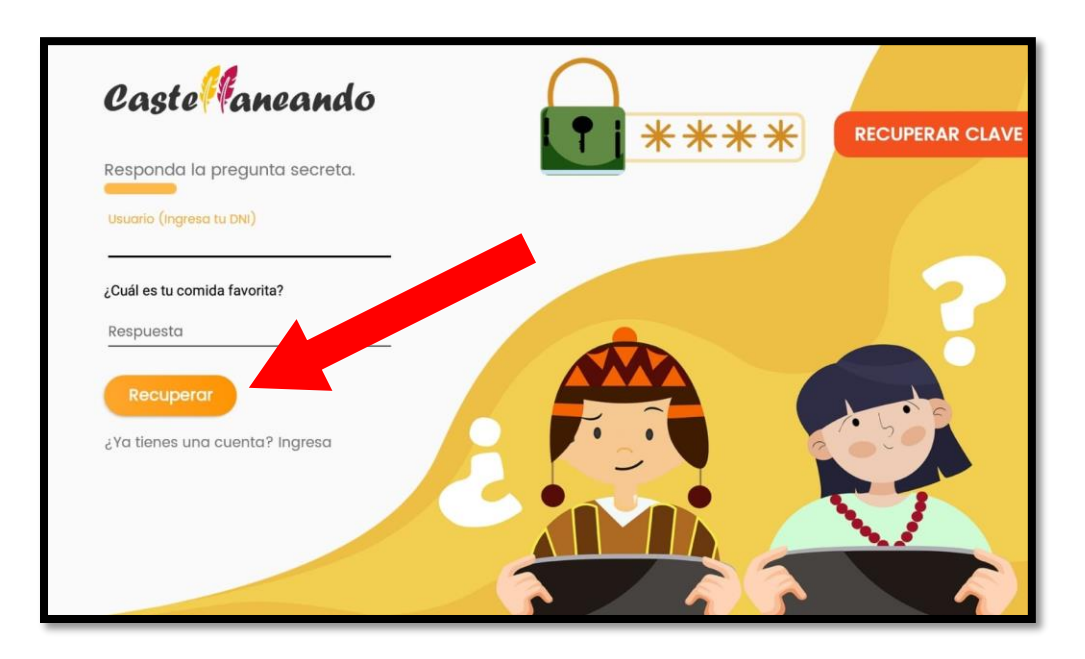

 ✓ Con ello podrás ingresar nuevamente al aplicativo. No olvides escribir una contraseña que sea difícil de olvidar.

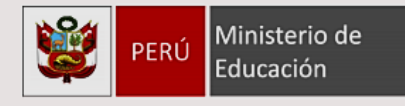

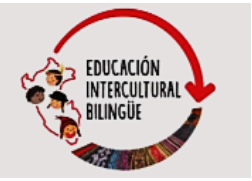

#### PASO 3: Conocemos la pantalla de contenidos del aplicativo

La pantalla de contenidos del aplicativo tiene tres iconos en la parte superior:

- Huayruro: Se muestra la cantidad de huayruros que obtienes por resolver correctamente las actividades.
- Seguimiento: Te indica en qué actividad y tarea te quedaste la última vez que ingresaste.
- Cerrar sesión: Cuando finalizas el desarrollo de tus actividades, puedes cerrar sesión en el aplicativo.

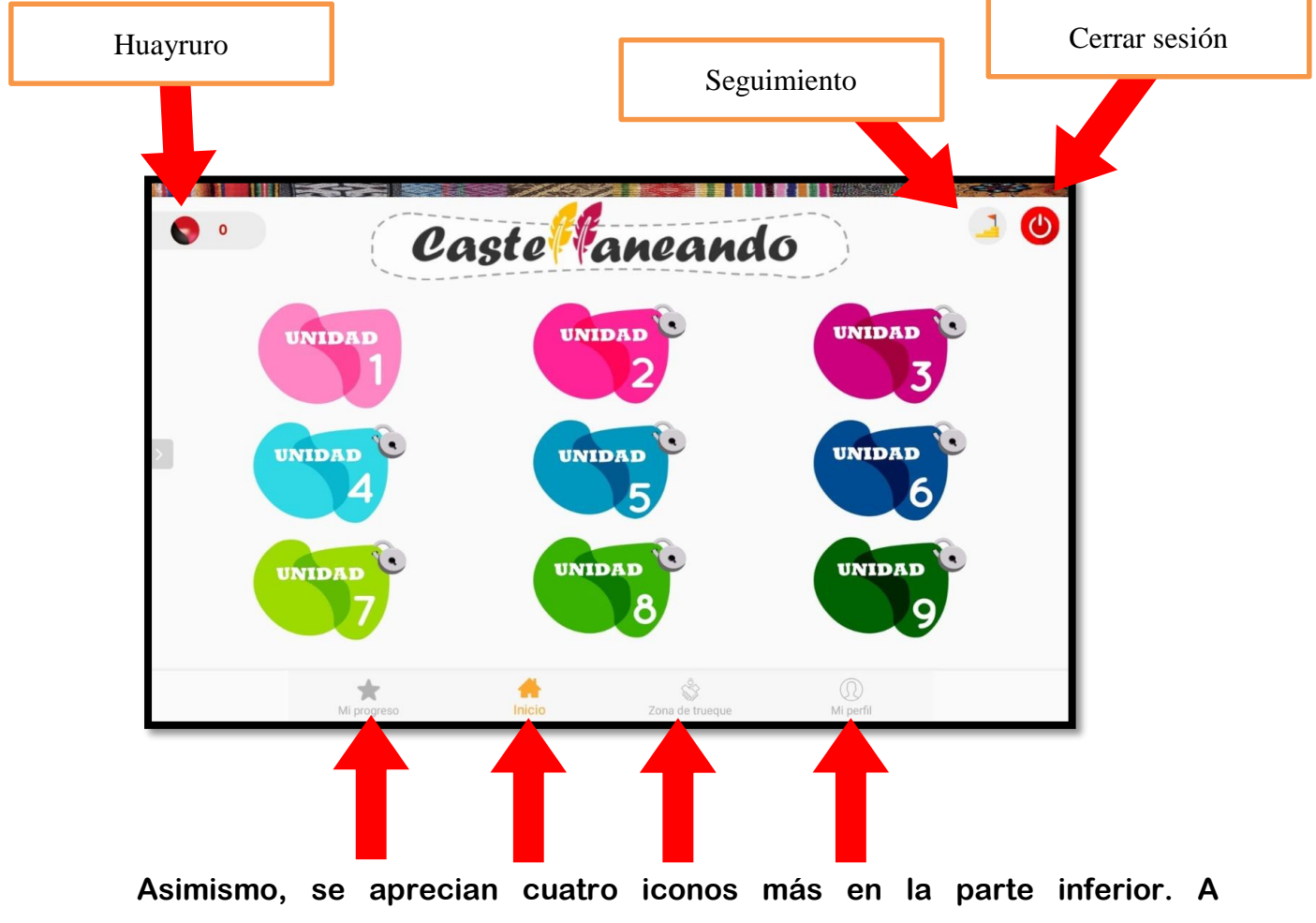

continuación, revisaremos cada uno de ellos.

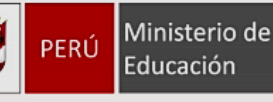

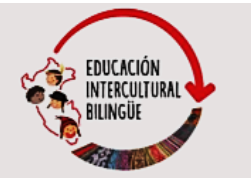

#### A) MI PROGRESO

Es el primer icono de la parte inferior de la ventana de contenidos. Al dar clic en Mi progreso, podrás ver el avance de desarrollo de la unidad en términos porcentuales y el puntaje obtenido en el desarrollo de la actividad 'Lo que aprendí' que sirve para pasar a la siguiente unidad.

Recuerda que debes resolver todas las actividades de la unidad para obtener el 100 % en tu registro. El puntaje máximo de la actividad 'Lo que aprendí' es 20. Necesitas mínimo un 16 para considerar que desarrollaste bien la actividad. Esto quiere decir que de los 20 ejercicios, solo puedes equivocarte en cuatro.

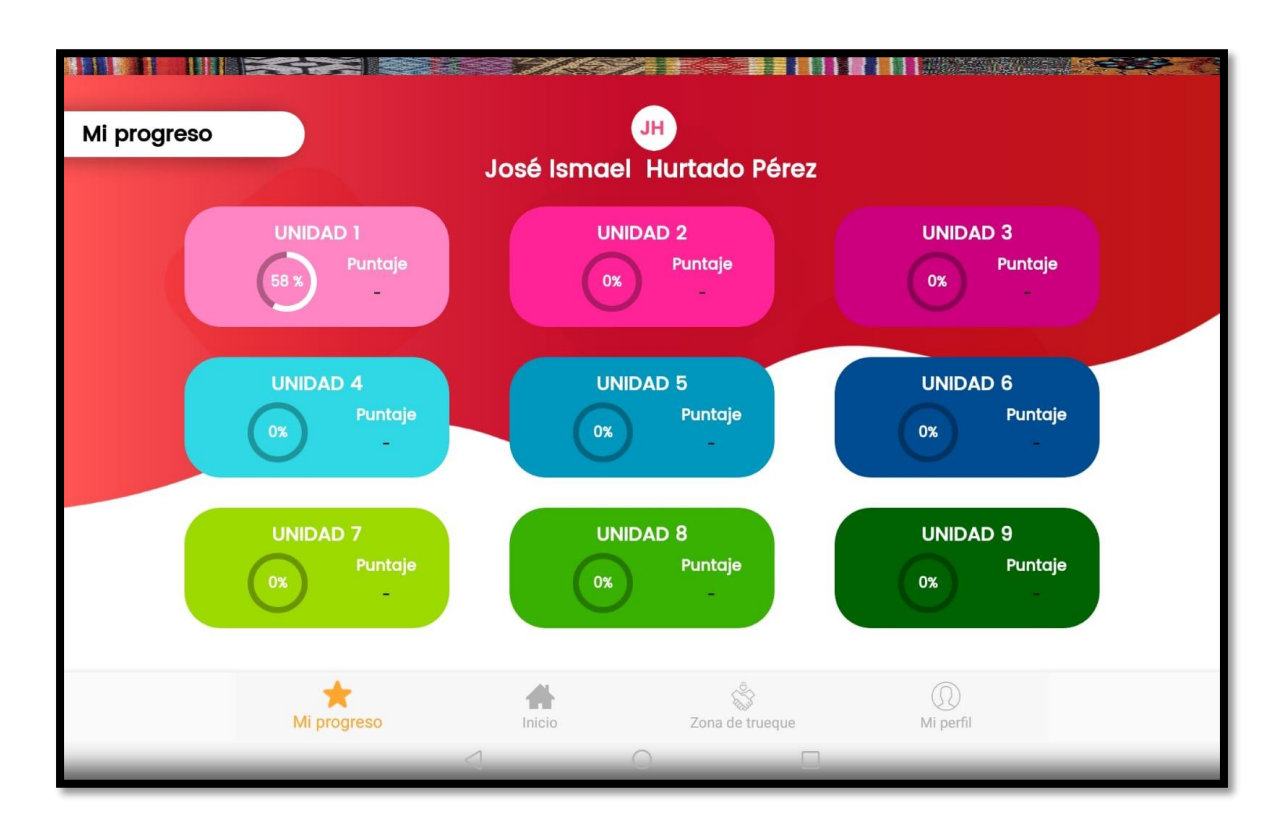

#### **B) INICIO**

Es el segundo icono de la parte inferior. Puedes darle clic a Inicio para volver a la pantalla de contenidos cada vez que lo necesites.

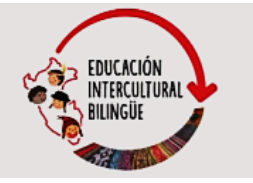

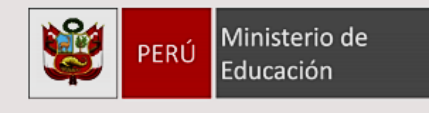

#### **C) ZONA DE TRUEQUE**

Es el tercer icono de la parte inferior de la pantalla de contenidos. Puedes darle clic a Zona de trueque para cambiar tus huayruros por algo que te guste o necesites.

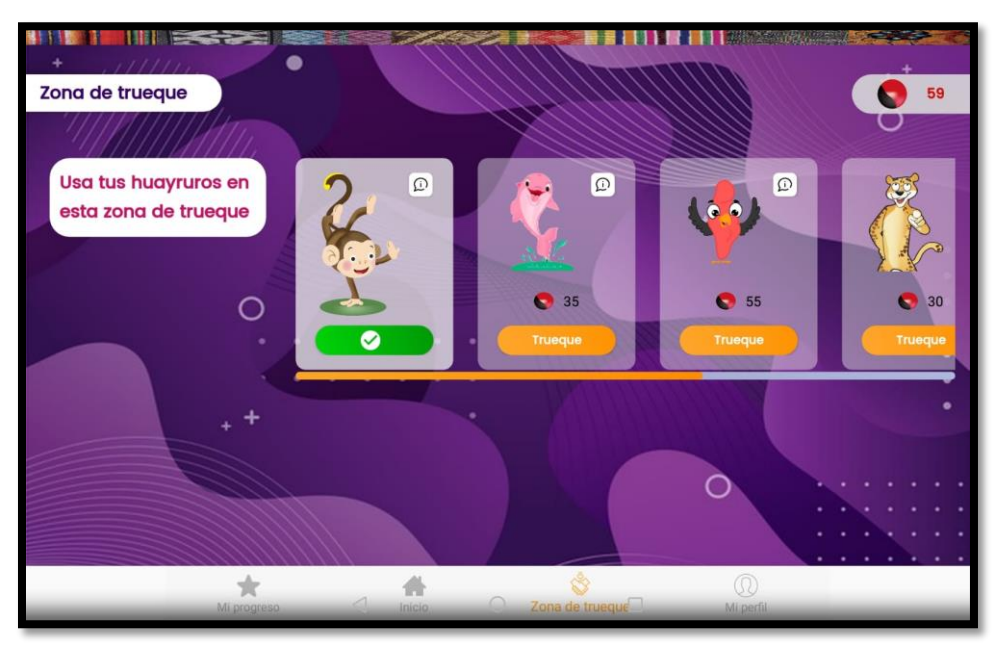

#### **D) MI PERFIL**

Es el cuarto icono de la parte inferior de la pantalla de contenidos. Puedes darle clic a Mi perfil para ver tus datos registrados en tu inscripción o para modificarlos si ingresaste alguna información incorrecta.

| JH Bie<br>Jos | envenido<br>sé ismael Hurtado Pére<br>Josè Ismael<br>Josè Ismael<br>Josè Ismael<br>Apellido paterno<br>Hurtado<br>Apellido materno<br>Pérez | 92<br>Género<br>Masculino ←<br>Fecha de nacimiento<br>23/03/2000<br>Número de documento<br>Usuario: 123 | Contraseña<br>🔌<br>¿Cuál es tu comida favorita? |
|---------------|----------------------------------------------------------------------------------------------------|----------------------------------------------------------------------------------------------------|-------------------------------------------------|
|               | Mi progreso in                                                                                                    | ACTUALIZAR DATOS                                                                                        | ()<br>Mi perfil                                 |

Guía de uso del App Castellaneando para estudiantes de quinto de secundaria

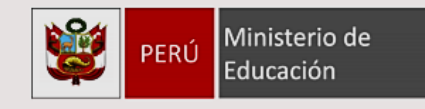

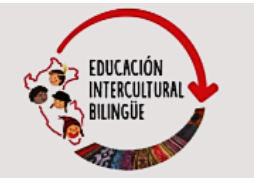

#### PASO 4: Empezamos a desarrollar las unidades

#### > ¿En qué sección encontramos las unidades?

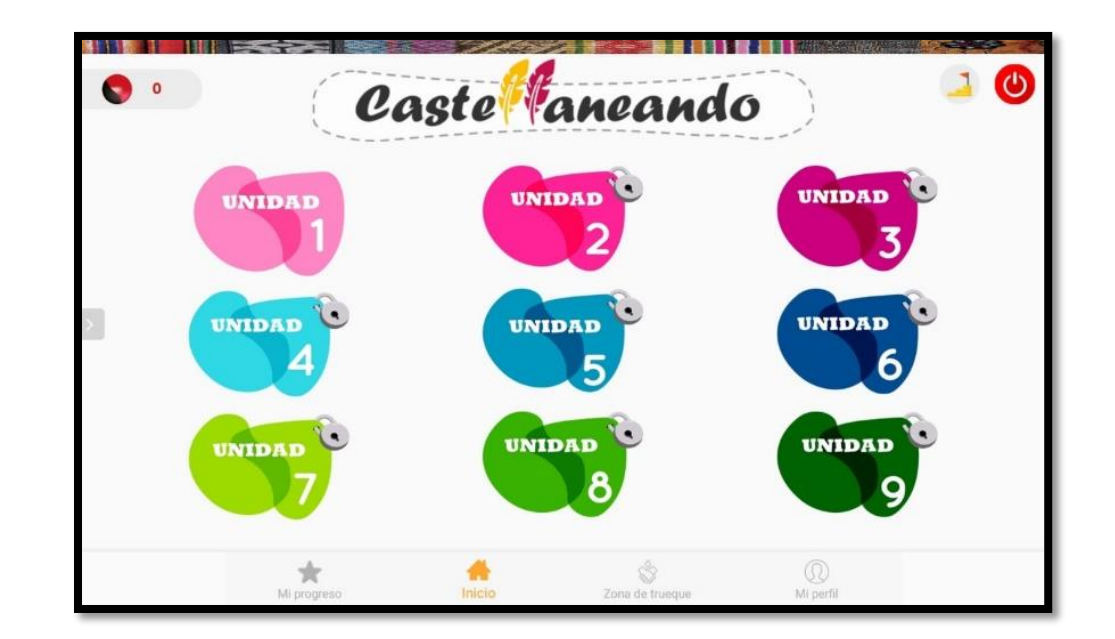

En la pantalla de contenidos también aparecen las 9 unidades:

#### > ¿Por qué aparecen bloqueadas las unidades?

Todas las unidades están planteadas para desarrollar progresivamente las capacidades del nivel que corresponde a quinto de secundaria. Por ello aparecen bloqueadas.

Solo la primera unidad estará desbloqueada la primera vez que entres al aplicativo. Conforme vayas resolviendo las actividades, se irán desbloqueando el resto de unidades.

El aplicativo irá almacenando todo el registro. De este modo, la próxima vez que ingreses, te saldrá un mensaje si deseas continuar donde te quedaste la última vez o quieres ingresar a la página de inicio donde están las nueve unidades. Es tu decisión darle clic en Sí o No:

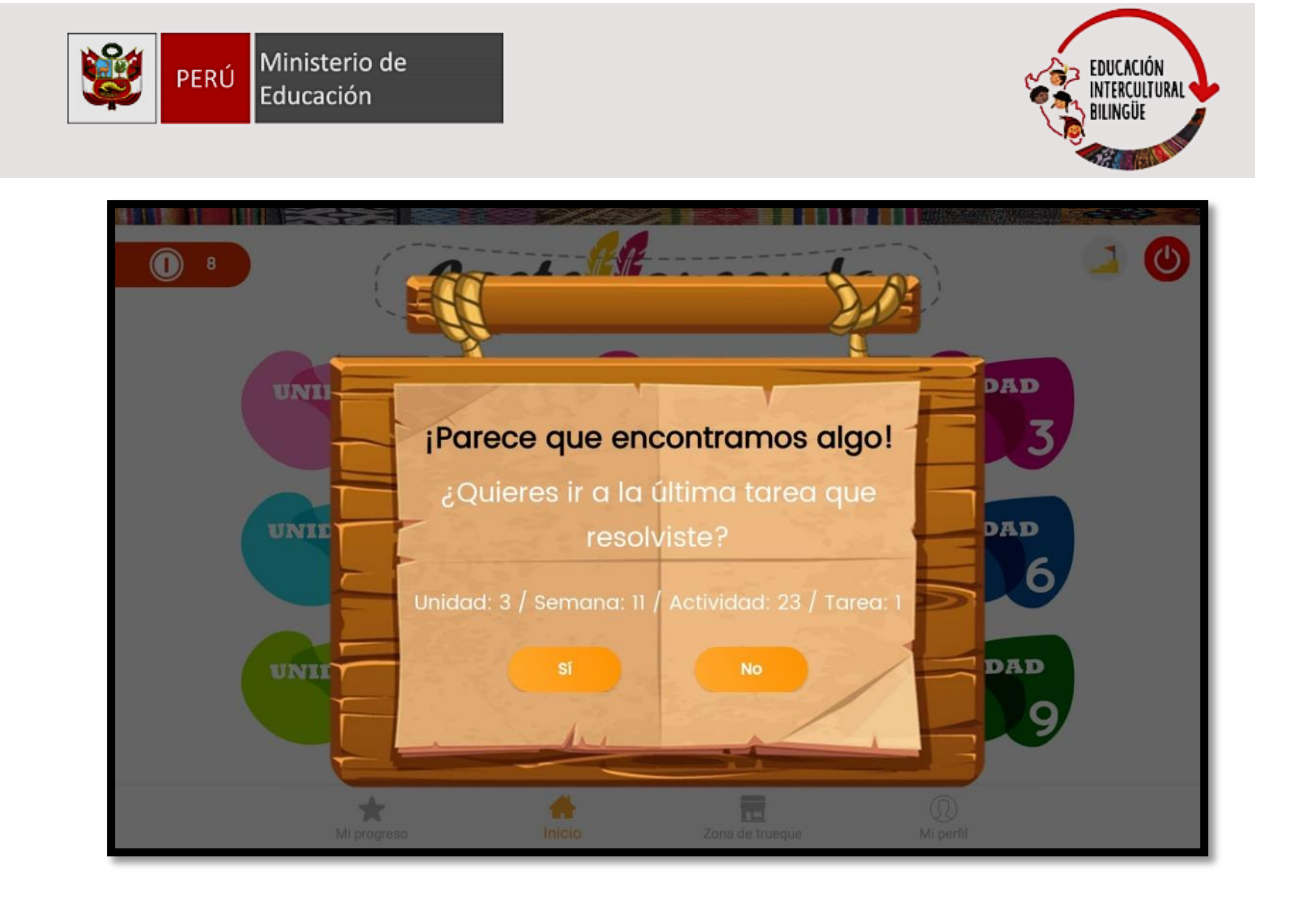

#### ¿Qué contiene una unidad?

Una unidad contiene actividades para desarrollar en un periodo de 4 semanas y cada semana contiene 2 actividades. De este modo, son 8 actividades para resolver más la actividad 'Lo que aprendí'.

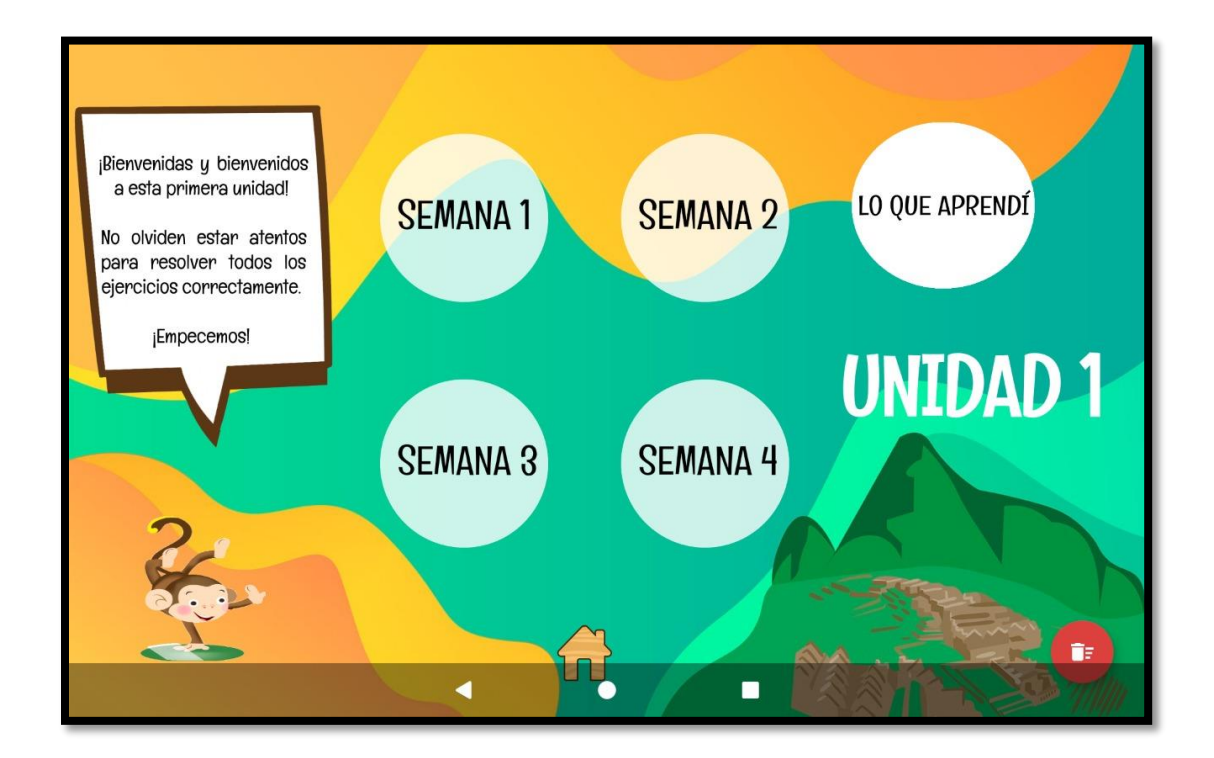

Guía de uso del App Castellaneando para estudiantes de quinto de secundaria

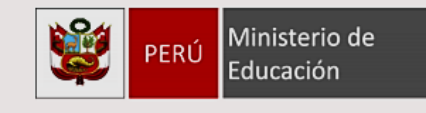

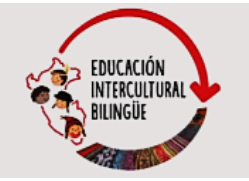

#### En total hay actividades para 36 semanas:

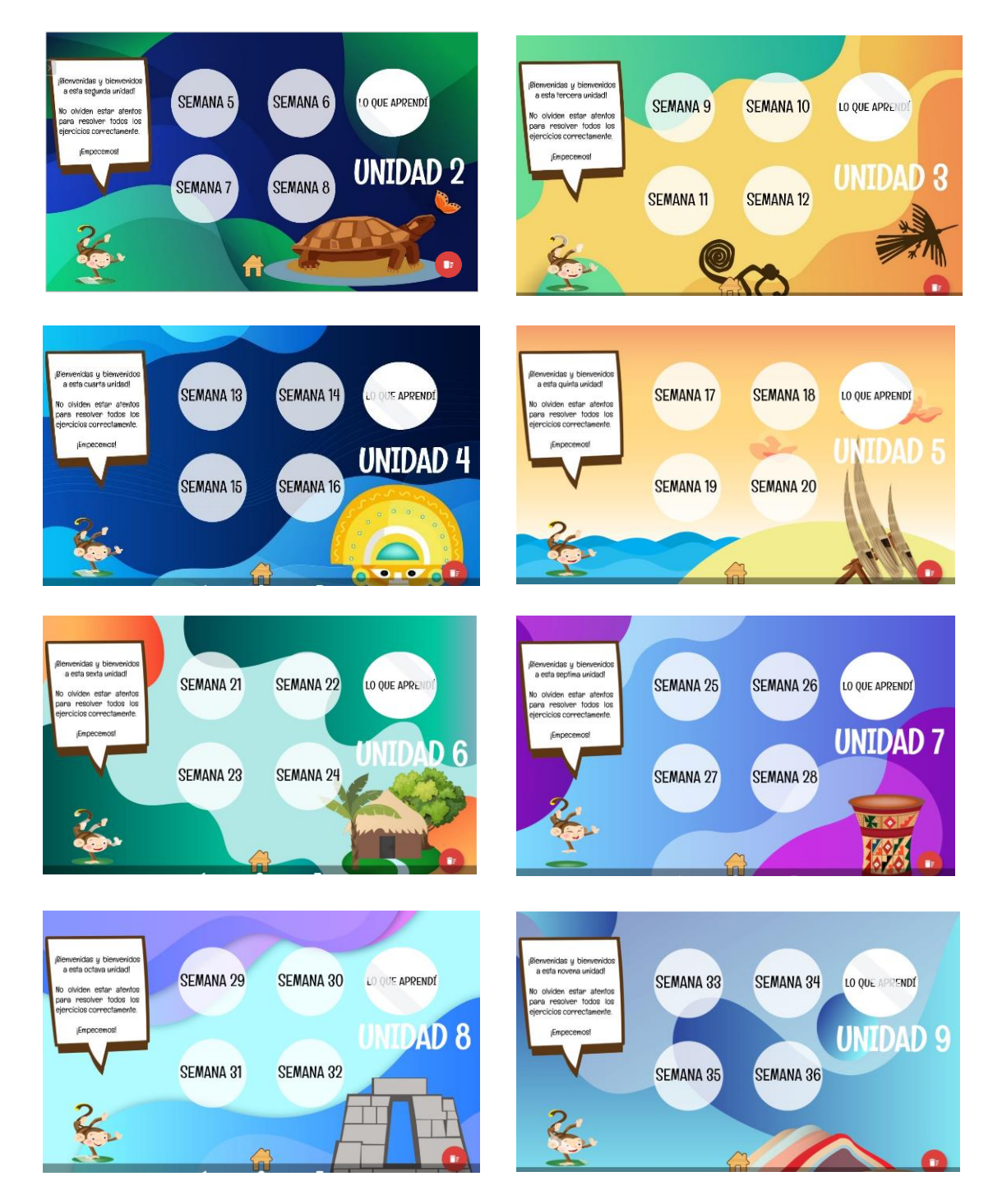

#### ¿Qué contiene una actividad?

Todas las actividades están estructuradas de la siguiente forma:

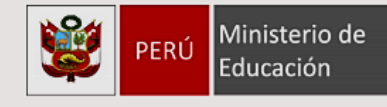

#### PARTE 1

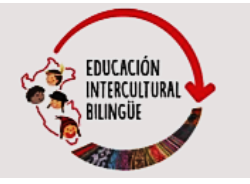

- a) Nombre de la actividad
- b) Situación comunicativa
- c) Descripción de la situación comunicativa
- d) Propósito de aprendizaje
- e) Guía de ubicación (donde se indica en qué Unidad, Semana, Actividad y Tarea te encuentras)

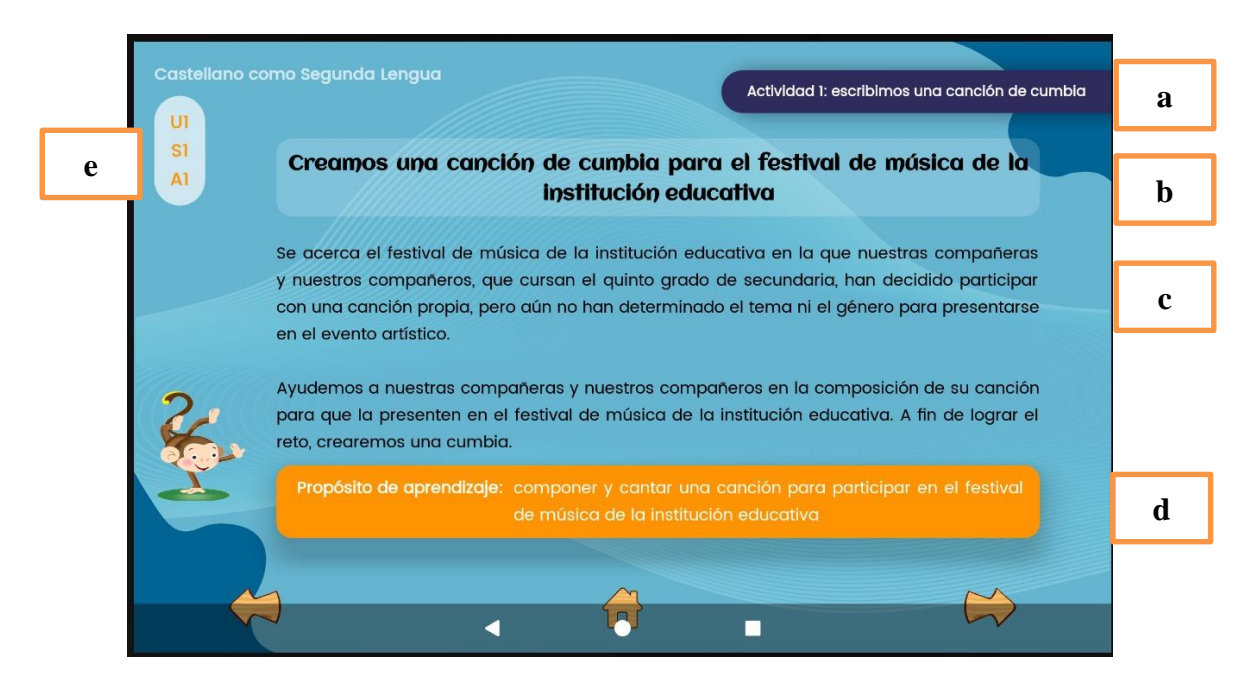

#### PARTE 2:

Presentación de las tres tareas a realizarse durante la actividad, que pueden estar relacionadas con cualquiera de las tres competencias comunicativas: se comunica oralmente, lee textos o escribe textos:

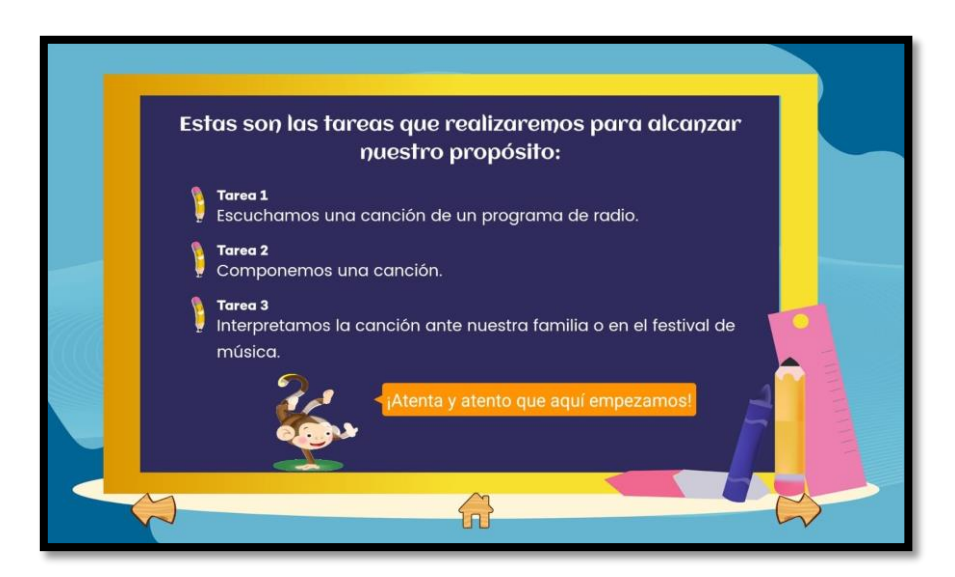

Guía de uso del App Castellaneando para estudiantes de quinto de secundaria

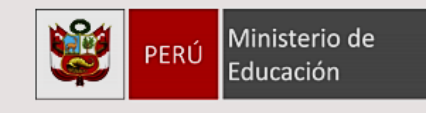

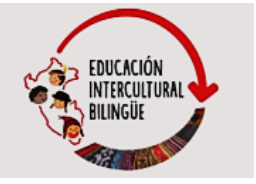

#### PARTE 3:

Desarrollo de las tres tareas. Se presentan los ejercicios a desarrollar en cada una de las tareas.

Por ejemplo, la tarea 1 puede estar vinculado con comprensión oral.

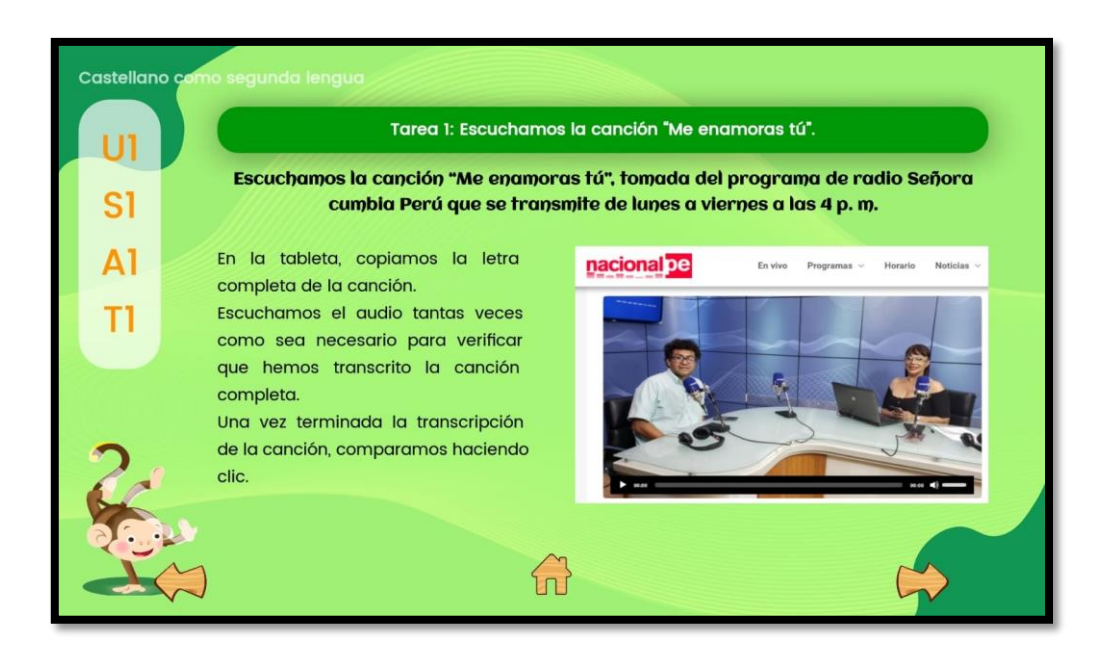

Por ejemplo, la tarea 2 puede estar vinculado con incremento de vocabulario u otros ejercicios similares:

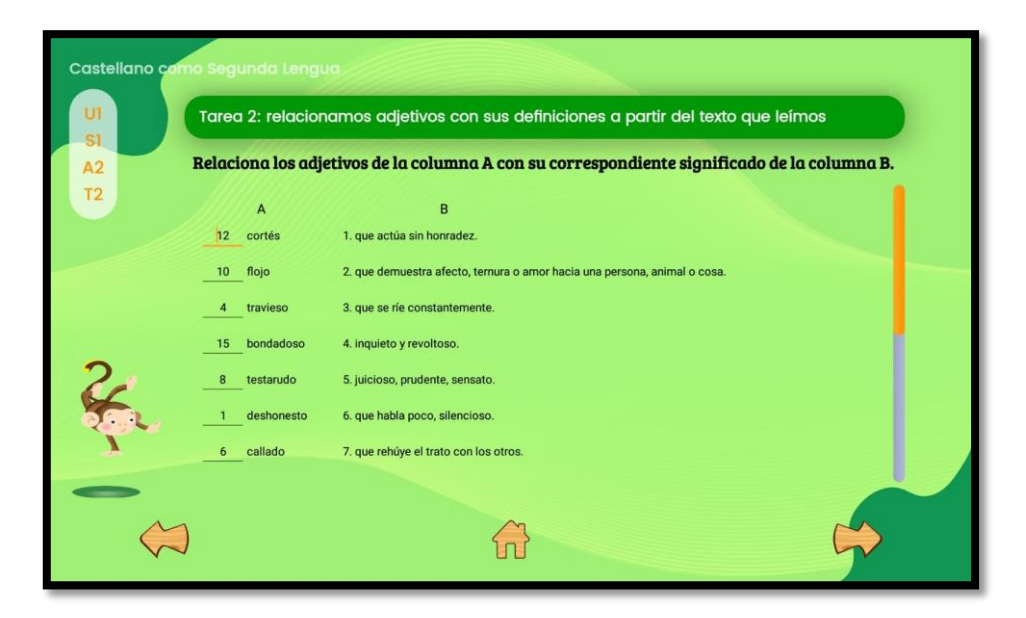

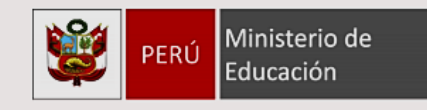

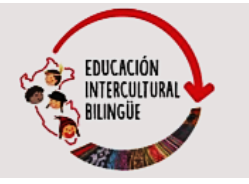

Por ejemplo, la tarea 3 puede estar vinculado con producción oral:

| Castellano cor | no Segunda Lengua<br>Tarea 3: interpretamos la canción ante nuestra familia o en el festiv           | al de mús   | sica     |  |
|----------------|----------------------------------------------------------------------------------------------------|-------------|----------|--|
| A1<br>T3       | Descriptores                                                                                         | Sí          | No       |  |
|                | 1. Saluda a la audiencia y anuncia el título de la canción.                                          | ۲           | 0        |  |
|                | 2. Canta de manera clara y pausada.                                                                  | 0           | •        |  |
|                | <ol> <li>Mantiene una postura corporal que transmite seguridad, firmeza y cordialidad.</li> </ol>    | ۲           | 0        |  |
| 2              | 4. Acompaña su canción con señas adecuadas (cabeza y manos).                                         | 0           | •        |  |
| ¥.             | 5. Interactúa con la audiencia (por ejemplo, les pide aplaudir siguiendo el ritmo de la<br>canción). | 0           | •        |  |
| Y              | 6. Logra el efecto esperado.                                                                         | 0           | •        |  |
| •              | Bacordamas sar crastivas y crastivas para organizar puestra producción en los re                     | cureos taor | ológicos |  |
| $\langle$      | )                                                                                                    |             | $\Box$   |  |

También puedes encontrar diferentes tipos de ejercicios:

- Ejercicio para escribir: Hay tareas en las que te solicitan escribir diferentes tipos de texto. En esos casos, para lograr el cometido debes escribir mínimamente 80 palabras. Hay otras tareas en que debes escribir las respuestas a algunas preguntas. En esos casos no hay un mínimo de palabras.
- Ejercicios de arrastre: Hay tareas en las que te solicitan unir palabras con significados, como lo que se muestra a continuación:

| Castellano co  | mo Segunda Lengua           |                                        |
|----------------|-----------------------------|----------------------------------------|
| UI             | 5. Relaciona las palabras c | on su significado:                     |
| A2<br>T1       | a) lúcida                   | 1. estado en el que no hay conciencia. |
|                | b) inconsciente             | 2. tristezas, preocupaciones.          |
|                | c) infortunios              | 3. inteligente, perspicaz.             |
|                | d) acontecimientos          | 4. enrolarse.                          |
|                | e) pesares                  | 5. ruinas.                             |
| 2              | f) enlistarse               | 6. desgracias, desventuras.            |
| <u>র্</u> জ্যু | g) escombros                | 7. hechos, sucesos.                    |
| 0              |                             |                                        |
| 5              | Ĵ                           |                                        |

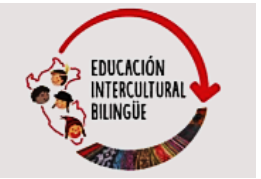

 Ejercicios para completar oraciones, como lo que se muestra a continuación:

Ministerio de

Educación

PERÚ

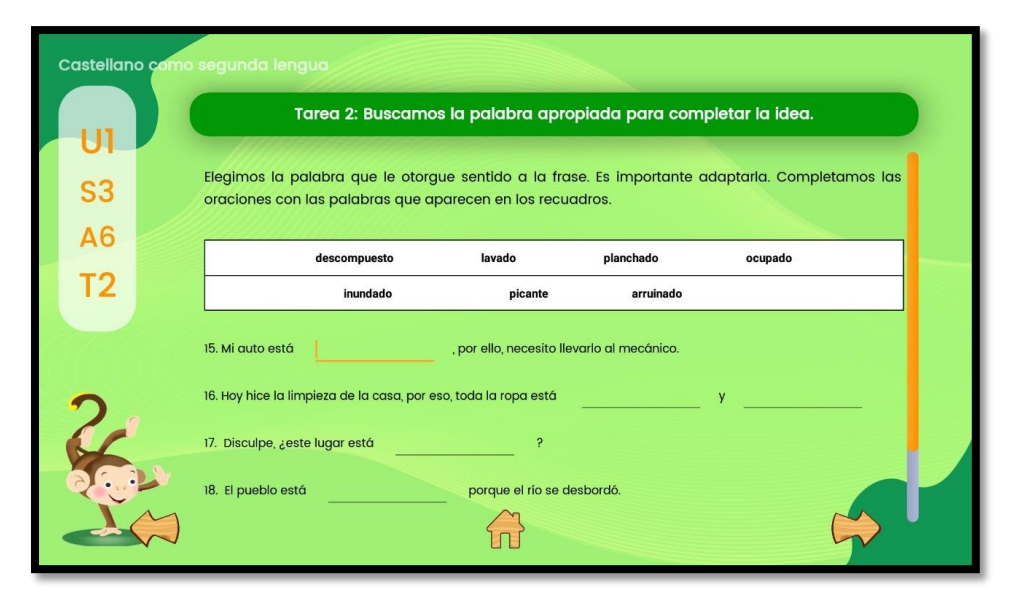

Como hay diferentes tipos de ejercicios en todas las actividades, solo debes leer bien las consignas para resolverlos correctamente.

#### ¿Cómo corroboro si estoy desarrollando competencias comunicativas en Castellano como segunda lengua a través del aplicativo?

Una forma de verificación es mediante la actividad 'Lo que aprendí':

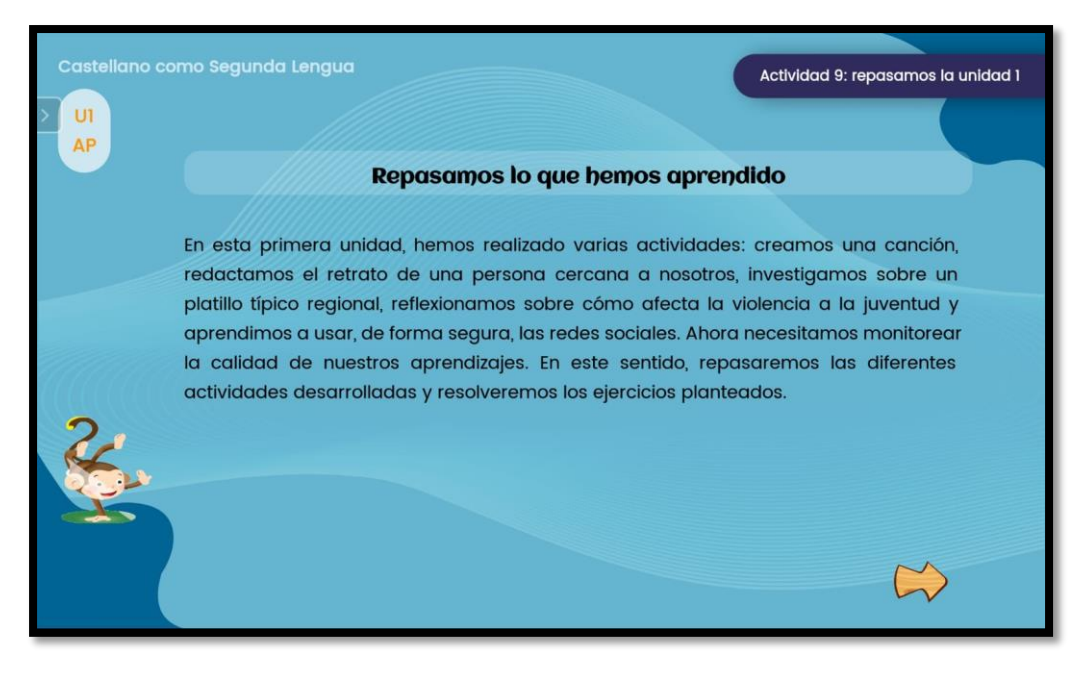

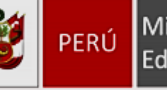

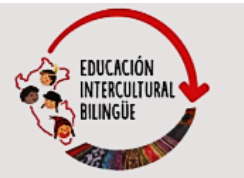

En esa actividad se plantean tareas que movilizan los desempeños desarrollados en toda la unidad. Si no resuelves correctamente las tareas es un indicio de que no has desarrollado las habilidades necesarias.

En tal sentido, tendrás tres oportunidades para desarrollar bien la actividad. Si en la tercera oportunidad cometes más de cuatro errores, de los veinte ítems que son en total, el aplicativo automáticamente borrará todas las respuestas de la unidad y tendrás que trabajar nuevamente las actividades. De este modo, se espera que refuerces tus capacidades.

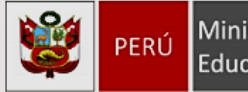

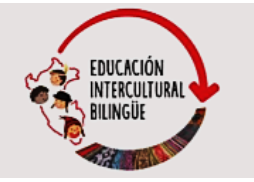

#### ANEXO 01

#### **GLOSARIO DE TÉRMINOS**

| Término            | Descripción                                                                               |
|--------------------|-------------------------------------------------------------------------------------------|
| Huayruros          | Recompensa que se otorga al estudiante por haber realizado correctamente las tareas.      |
| Zona de<br>trueque | Aquí se podrán cambiar huayruros por mascotas que te acompañarán dentro de la aplicación. |
| Lo que<br>aprendí  | Aquí demostraremos lo aprendido en cada unidad.                                           |
| AP                 | Aprendí.                                                                                  |
| Mascota            | Te acompañará en tu proceso de aprendizaje.                                               |
| U1                 | Unidad uno                                                                                |
| S1                 | Semana uno                                                                                |
| A1                 | Actividad uno                                                                             |
| T1                 | Tarea uno                                                                                 |

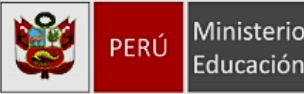

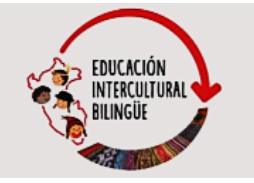

#### ANEXO 02

#### **GLOSARIO DE ICONOS DE AYUDA**

| Iconos            | Descripción                                                                                   |
|-------------------|-----------------------------------------------------------------------------------------------|
| $\sim$            | Siguiente, te dirige a la siguiente tarea.                                                    |
| $\langle \rangle$ | Anterior, te dirige a la tarea anterior.                                                      |
|                   | Casa, te lleva al inicio donde está el listado de unidades.                                   |
|                   | Pausa, detiene la reproducción del audio.                                                     |
|                   | Te acompañará en tu proceso de aprendizaje.                                                   |
|                   | Parar, cancela la reproducción del audio.                                                     |
|                   | Cerrar sesión, sales del App Castellaneando.                                                  |
|                   | Huayruros, con estos podrás cambiarlos por una mascota de la zona de trueque.                 |
| E                 | Libro, indica que hay un texto de ayuda.                                                      |
| 1 <del>1</del>    | Notas musicales, muestra la letra de la canción.                                              |
|                   | Este icono de Pdf indica que se tiene documentación de ayuda para resolver los ejercicios.    |
| 1                 | Seguimiento, ayudará a ubicarte en la última tarea que realizaste.                            |
| •                 | Este icono nos brinda información adicional sobre la actividad o tarea que se va desarrollar. |
| 0                 | Reiniciar el ejercicio.                                                                       |
| Inicio            | Inicio, te lleva al inicio donde está el listado de unidades.                                 |
| Mi progreso       | Mi progreso, indica el nivel de avances en el que te encuentras.                              |
| (I)<br>Mi perfil  | Mi perfil, muestra los datos registrados.                                                     |
| Zona de trueque   | Zona de trueque, aquí se puede intercambiar mascotas por huayruros.                           |
|                   | Elimina o reinicia el contenido de una semana seleccionada                                    |